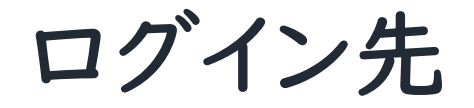

KAKEAIのログイン先

本資料のポイント

□ログイン先は<u>3つ</u>ございます。
└I.Chromeブラウザより直接起動
└2.アサヒポータルのアプリカタログから起動
└3.TeamsのKAKEAIチャットより起動

ログイン方法について\*Chromeブラウザより直接起動(1/2)

GoogleChromeから下記URLを直接ご入力ください。

「KAKEAI」の一部機能は、IEI I ブラウザ対応されていないため、 ご利用になる場合は、下記の起動方法にて起動してください。

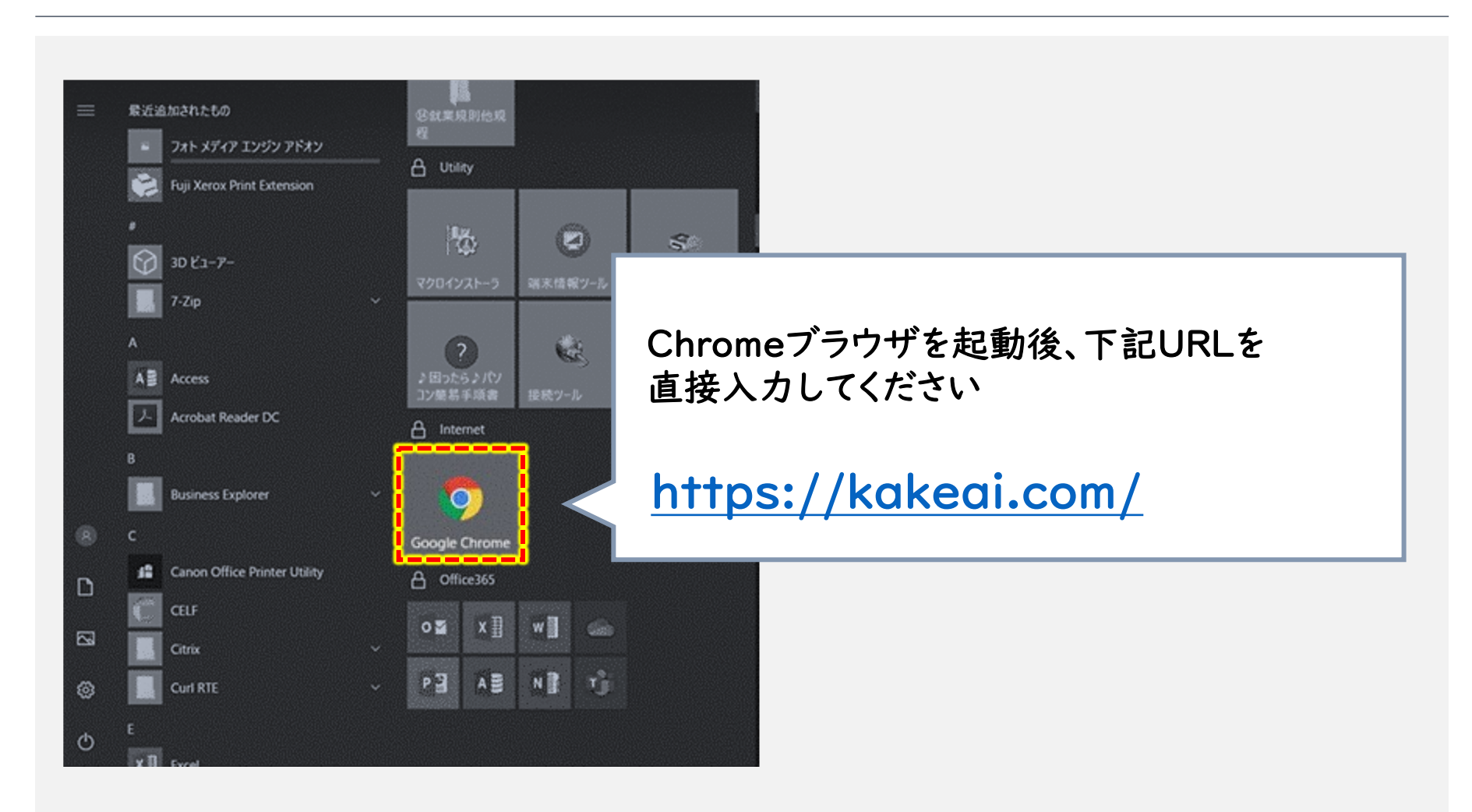

ログイン方法について\*Chromeブラウザより直接起動(2/2)

## ● URLをブックマークしていただくと、次回以降、ログインしやすいです。

## <u>https://kakeai.com/</u>を[★マーク]を押下ください。 出てきた画面から[完了]で、ツールバーにブックマークされます。

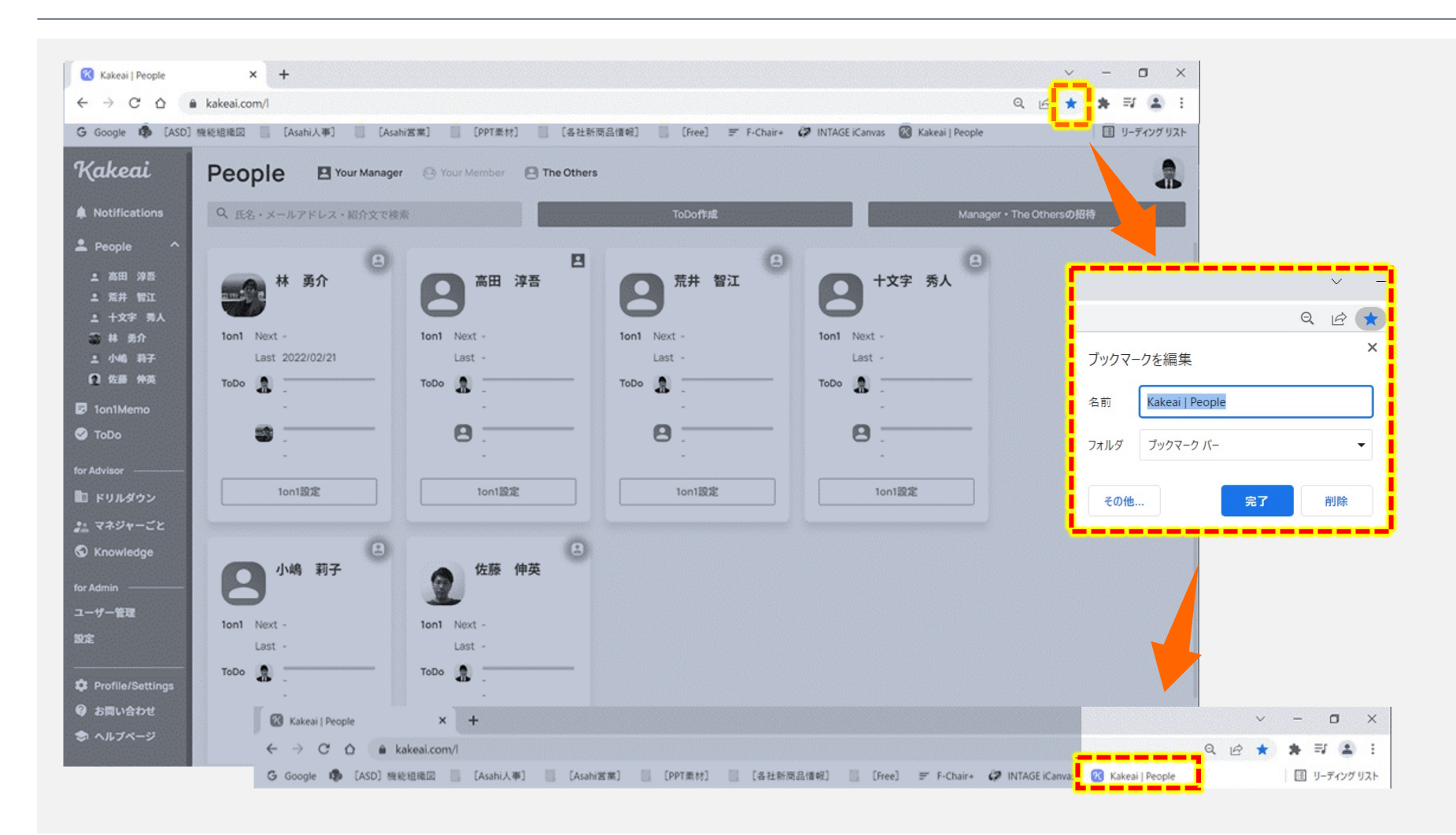

ログイン方法について\*アサヒポータルからのログイン

アサヒポータルからのアプリカタログからも起動可能です。

アサヒポータルから[アプリカタログ]をクリック
アプリカタログから[Kakeai]アプリを探し、クリックで起動

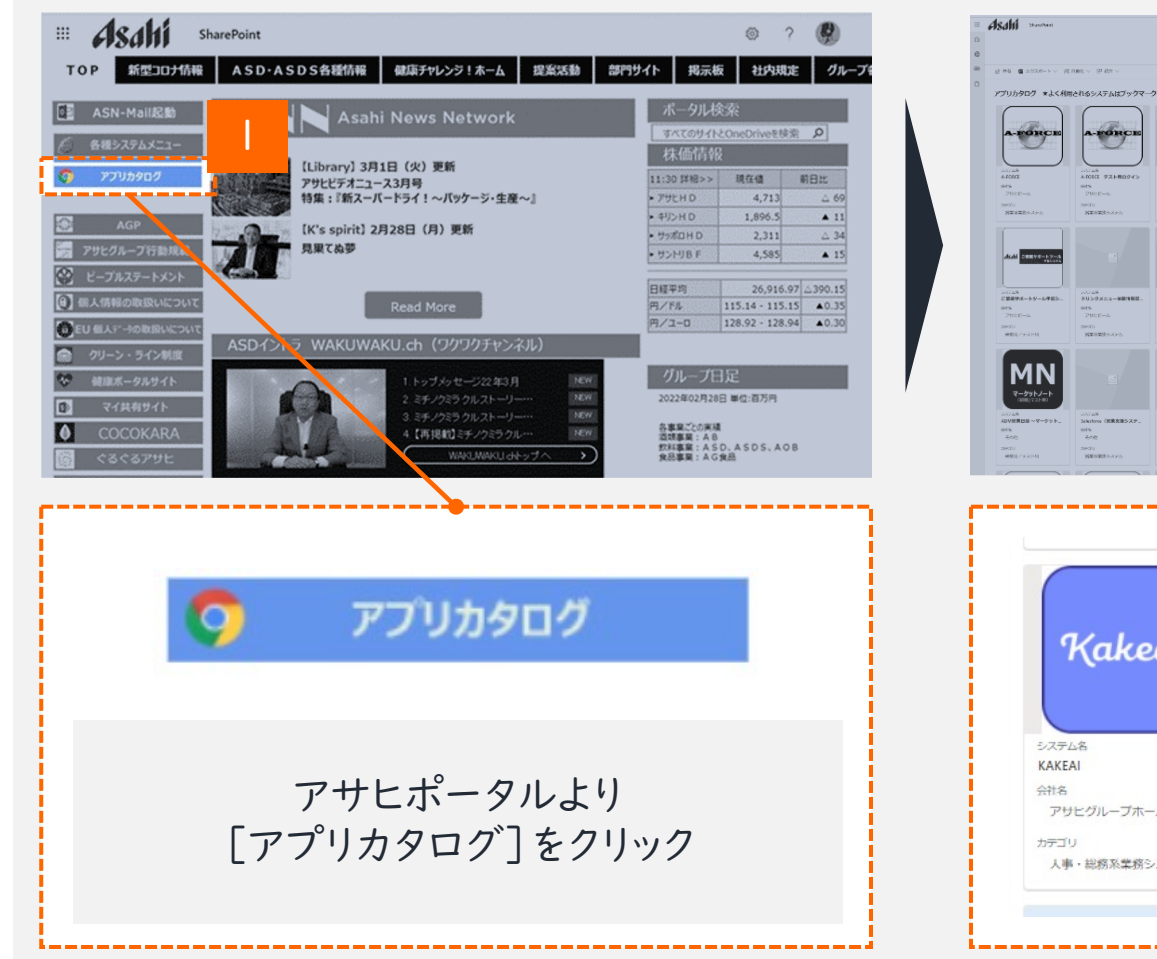

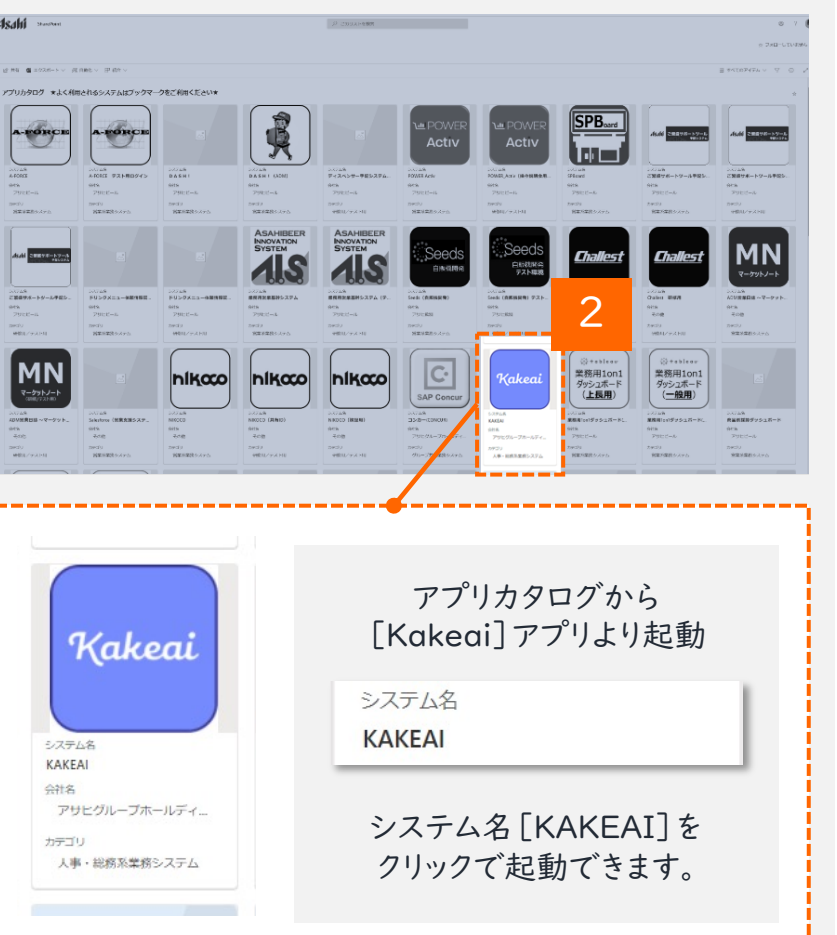

ログイン方法について\*TeamsのKAKEAIアカウントよりログイン

● 「Teams」のチャットにて届く通知から「KAKEAI」にログインすることができるようになります。

「こちらからスタート」や「日程を設定する」等を押してください(リンク箇所をクリック) ※こちらはTeams連携が既に済んでいることが条件です。

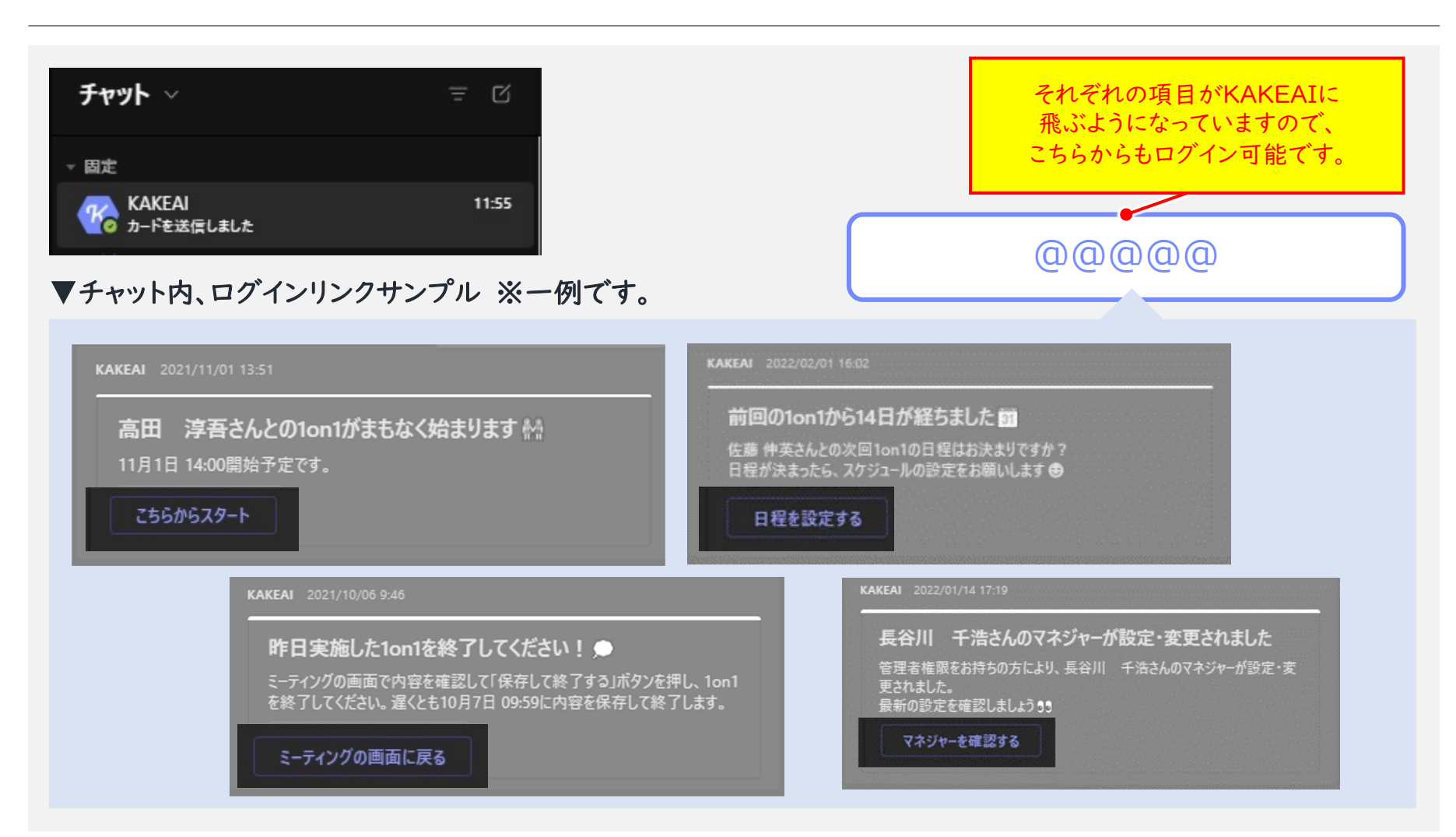

[更新履歴]

● 新訂/改訂

## ・2022年3月1日:ログイン新訂